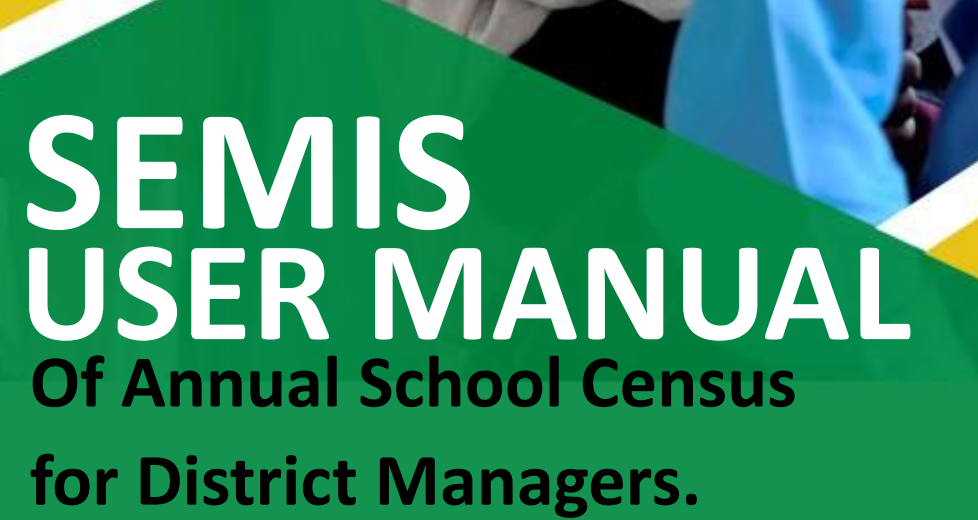

unicef 🥴

for every child

#### About this document

#### **Recommended citation:**

Sindh Education Management Information System User Manual / Operational Guide of Annual School Census portal for District Managers, 2022.

© Reform Support Unit (RSU) School Education & Literacy Department – Government of Sindh, 2022

This is a living document and changes will be made as per the current or updated system.

## TABLE OF CONTENTS

| REVISION HISTORY                                              | 5  |
|---------------------------------------------------------------|----|
| LIST OF ACRONYMS                                              | 6  |
| OVERVIEW                                                      | 7  |
| BACKGROUND                                                    | 7  |
| AIMS AND OBJECTIVES                                           | 9  |
| SEMIS FEATURES                                                | 10 |
| SYSTEM REQUIREMENT                                            | 10 |
| BROWSER SUPPORT                                               |    |
| CHAPTER 1                                                     | 11 |
| WEB-PORTAL                                                    | 12 |
| Opening Web-Portal                                            |    |
| How to Log In?                                                |    |
| How to Log Out?                                               |    |
| ACCOUNT SECURITY                                              | 13 |
| How to Change E-Mail Address?                                 |    |
| How to Change Password?                                       |    |
| ASSIGNED MODULES                                              | 15 |
| USER MANAGEMENT                                               | 16 |
| Creating New User                                             |    |
| How to edit User Forms?                                       |    |
| CHAPTER 2                                                     |    |
| ANNUAL SCHOOL CENSUS (ASC) SECTION                            | 20 |
| New ASC Roster                                                | 20 |
| How to Edit ASC Roster?                                       | 22 |
| ASC Timeframe                                                 | 23 |
| Adding New ASC Form                                           | 24 |
| Annual School Census Form – Instructions                      | 24 |
| How To Edit or Submit ASC Application Form?                   |    |
| How To Change the Status of a Submitted ASC Application Form? | 35 |
| District's ASC Performance                                    | 35 |
| ANNEXURE 1                                                    |    |

## **REVISION HISTORY**

| Name          | Date                           | Reason for Changes | Version |
|---------------|--------------------------------|--------------------|---------|
| Mehwish Ayyub | 3 <sup>rd</sup> November, 2022 | Cover Photo        | V1.2    |
|               |                                |                    |         |

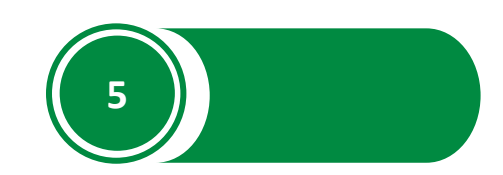

## LIST OF ACRONYMS

| ASC      | Annual School Census                                            |
|----------|-----------------------------------------------------------------|
| APP      | Application                                                     |
| CNIC     | Computerized National Identity card                             |
| EU       | European Union                                                  |
| GIS      | Geographic Information System                                   |
| GSP      | Girls Stipend Project                                           |
| HR MIS   | Human Resource Management Information System                    |
| IBAN     | International Bank Account Number                               |
| M&E      | Monitoring & Evaluation                                         |
| RSU      | Reform Support Unit                                             |
| SELD     | School Education and Literacy Department                        |
| SEMIS    | Sindh Education Management Information System                   |
| SESP&R   | Sindh Education Support Plan & Roadmap                          |
| SMC      | School Management Committee                                     |
| STA DEEP | Sindh Technical Assistance for the Development through Enhanced |
|          | Education Programme                                             |
| UNICEF   | United Nations Children's Fund                                  |

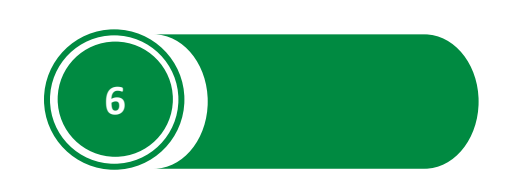

## **OVERVIEW**

The Sindh Education Management Information System (SEMIS) user manual provides step-by-step instructions that help District Manager get started with SEMIS functions and features and provide guidelines on managing ASC-related data.

This guide is organized according to the logical flow of Sindh Education Management Information System features and describes tasks in the same order you can use while working on the system.

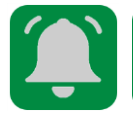

It is recommended to have a working internet connection for web-access and the application in order to review the product side-by-side when reading this manual.

## BACKGROUND

UNICEF provides technical assistance to the School Education and Literacy Department, Government of Sindh for the European Union (EU) Sector Budget support through the Sindh Technical Assistance for the Development through Enhanced Education Programme (STA-DEEP). The objective of STA-DEEP is to provide technical assistance for education systems reforms prioritised in DEEP, in line with Sindh Education Support Plan & Roadmap (SESP&R), for more responsive capacity and systems to deliver quality and equitable education in Sindh. The long-term outcome is to support improved education planning, financial management, and governance in Sindh province, have more children enrolled and retained, especially girls, and ensure more children receive a quality education. STA DEEP Component 2 is strengthening data systems, with the goal to improve information systems and usage in provincial and district-level education planning and service delivery. SE&LD uses informed decision-making and monitoring of schools using a range of indicators such as school buildings, facilities in schools, and teacher attendance.

The Reform Support Unit (RSU) at SE&LD is the pivotal point that collects the comprehensive database under School Education Management Information System (SEMIS) in the Sindh Province. The RSU has utilised its in-house capacity to conduct a detailed annual school census for School Education Management Information System, School verification for SEMIS ID, School Management Committee (SMC), and Girls Stipend (GS) disbursements. SE&LD is now looking for improved technological solutions that could help them collect better data and conduct surveys efficiently, resulting in improved data management and data-driven decision-making.

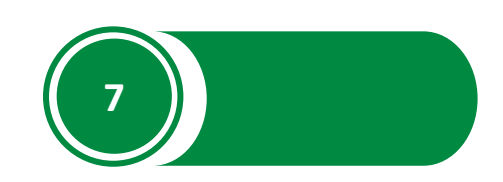

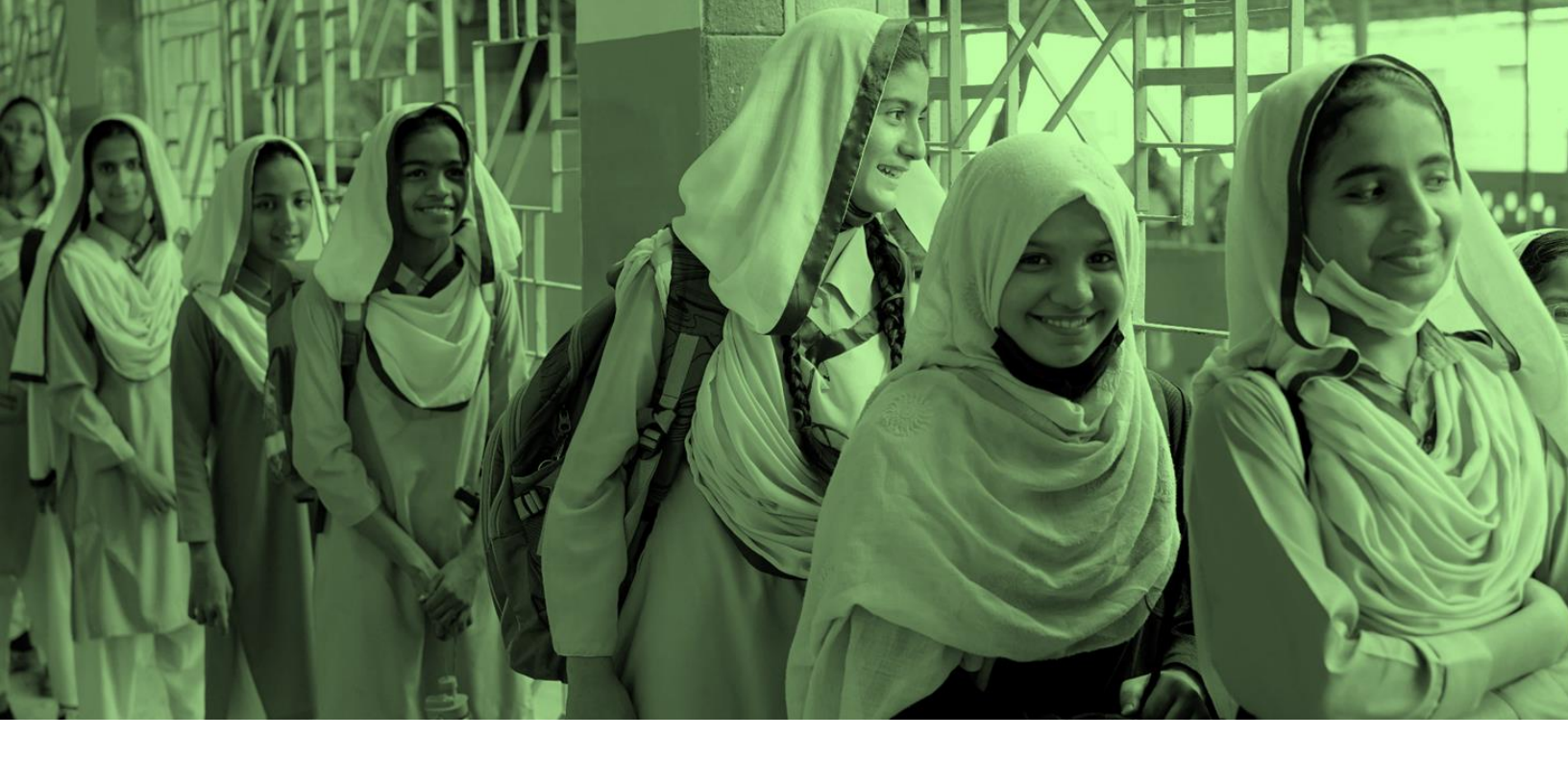

## **INTRODUCTION**

The Sindh Education Management Information System (SEMIS) has been launched to strengthen SELD responsive capacity and systems to plan, manage and deliver quality and equitable education. Through this system, three core components of the Sindh Education System are going to be fully digitised.

**Annual School Census** - to collect precise & accurate school-level data & present it graphically to decision and policymakers.

**Girls Stipend Program** - to track female student enrolment and attendance in real time for cash disbursement to eligible girls.

**School Management Committee** - to support the allocation of funds in accordance with the prevailing policy of SELD.

SEMIS will provide education leaders, decision-makers, and managers at all levels with a comprehensive, integrated set of relevant, reliable, unambiguous, and timely data and information to support them in the completion of their responsibilities. It is an integrated system that can share, and collect data from different systems (currently linked with HR-MIS and M&E) and eventually will bridge the gap between different departments of the Education System.

SEMIS is a cloud-based system that can efficiently adapt to changes and is accessible to users all the time. It has a rich admin interface and a secure role-based system which help departments to configure the system as per their need and to share the information as per user roles. In the SEMIS system, users can work according to their assigned roles and permissions which helps to manage the activities users are permitted to perform. User roles will be hierarchical and only higher-level roles will be able to access grants to lower-level roles. Currently, the system has the following user roles – each has different rights and responsibilities.

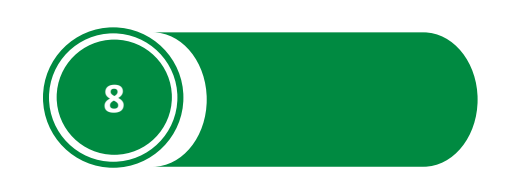

- 1. Guest Users
- 2. School
- 3. Data Input Officer
- 4. District Manager
- 5. Provincial Manager
- 6. SEMIS Manager

This manual is customized for District Managers to provide them with step-by-step instructions for using the ASC section. As SEMIS has digitized the existing system, the users will be performing the same tasks but in a systematic digital manner which will help in providing timely, error-free data by eliminating human errors.

This manual is organized according to the logical flow of Sindh Education Management Information System features and describes tasks in the same order you can use while working on the system.

## **AIMS AND OBJECTIVES**

Following are the aims and objectives of SEMIS's software

To digitise and automate the Annual School Census, School Management Committee survey and data collection and distribution of payment for Girls Stipend program

To enhance the visualisation and monitoring of data by linking the data with GIS and real-time dashboards.

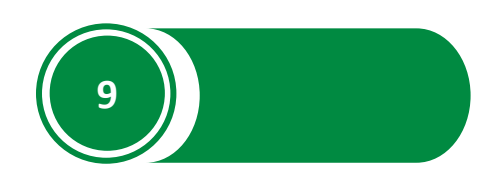

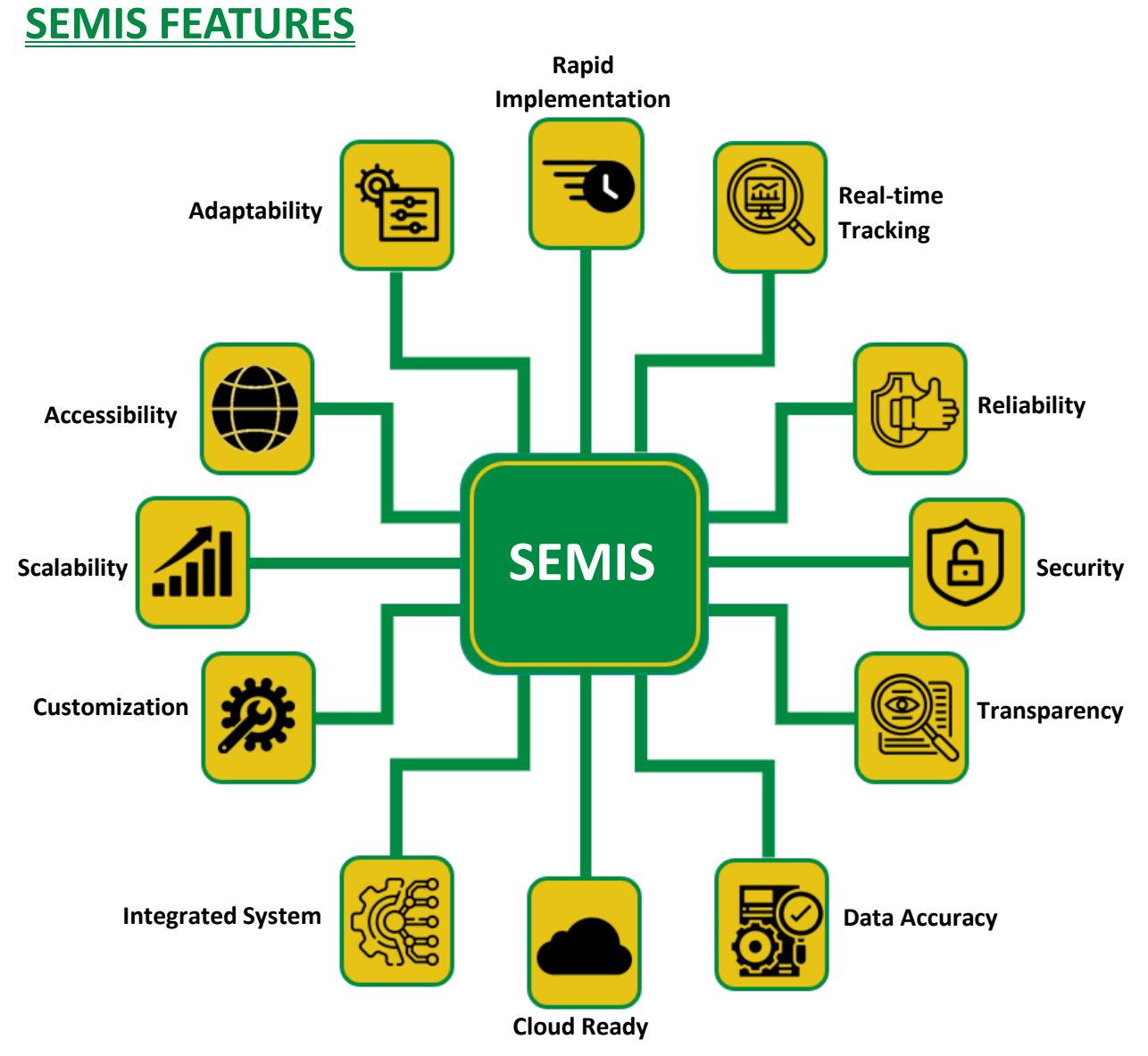

## SYSTEM REQUIREMENT

The Sindh Education Management Information System SEMIS is accessible from any Desktop, PC, Mac, Android, or Linux with Internet access and a supported Web-browser.

## **BROWSER SUPPORT**

The following browsers and later versions fully support SEMIS standard view:

- Mozilla Firefox (Windows, Mac, Android, Linux)
- Google Chrome (Windows, Mac, Android, Linux)
- Safari (Mac)

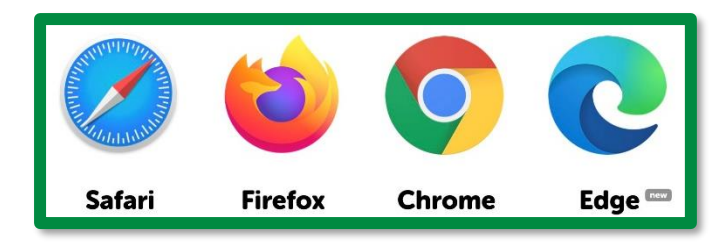

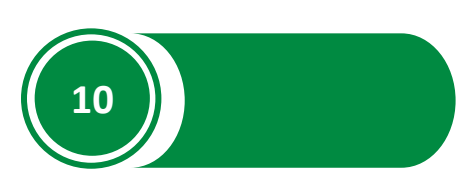

## CHAPTER 1

# STARTED

## **TOPICS TO BE COVERED**

Web Portal Login

**Changing and Recovering Password** 

**Assigned Modules** 

**Creating and Editing User Forms** 

## **WEB-PORTAL**

#### **Opening Web-Portal**

- 1. Open a Web browser (Mozilla, Chrome, Safari, Edge)
- 2. Enter the URL <u>https://semis.rsu-sindh.gov.pk</u> in the address field to access the SEMIS web portal.

| 🙆 Login                           | ×                 | +            |
|-----------------------------------|-------------------|--------------|
| $\leftrightarrow$ $\rightarrow$ G | semis.rsu-sindh.g | ov.pk/#login |

#### How to Log In?

- 1. Enter the User Name and Password.
- 2. Click/tap on the Login button.

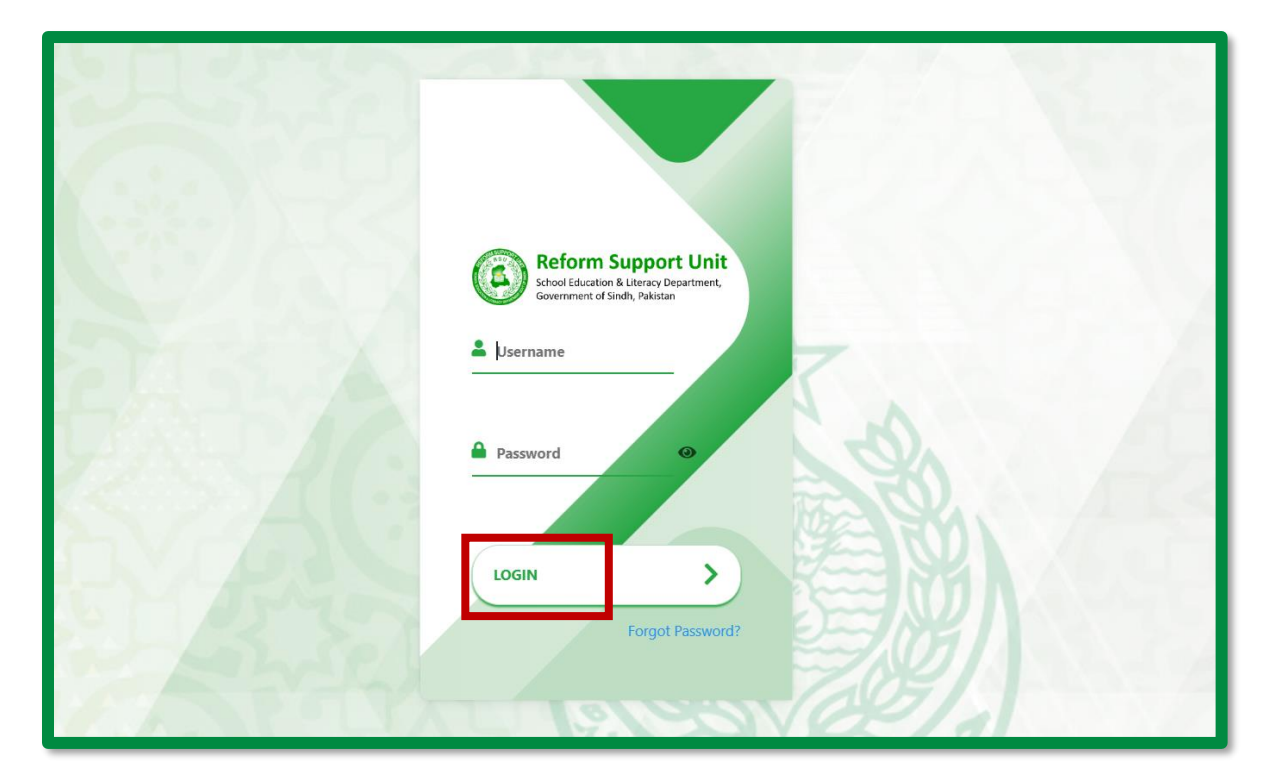

#### How to Log Out?

- 1. Click on the Profile Icon.
- 2. Click on the **Logout** option.

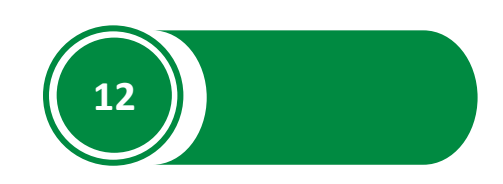

| Q Search or type a command (Ctrl + G) |             | Д G-  |
|---------------------------------------|-------------|-------|
|                                       | My Settings |       |
|                                       | Reload      |       |
|                                       | Toggle Full | Width |
|                                       | Logout      |       |

## **ACCOUNT SECURITY**

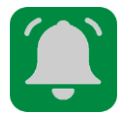

Users must change the login credentials (E-mail address & Password) of the account before using it on web portal.

### How to Change E-Mail Address?

1. Click on the **Profile** option on the top right side of the screen.

| Q Search of type a command (Ctri + G) |                                       |    |    |
|---------------------------------------|---------------------------------------|----|----|
|                                       | Q Search or type a command (Ctrl + G) | Υ. | G- |

2. Click on My Settings

| Q Search or type a command (C | Q Search or type a command (Ctrl + G) |       |
|-------------------------------|---------------------------------------|-------|
|                               | My Settings                           | 5     |
|                               | Reload                                |       |
|                               | Toggle Full                           | Width |

3. Type new email address under **Email** and click on **Save** on the top right side of the screen.

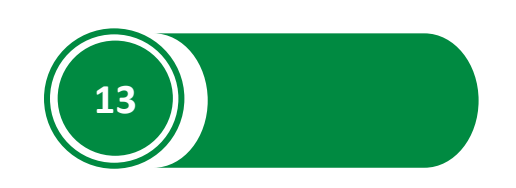

| Basic Info     |          |
|----------------|----------|
| Email *        |          |
| Password : < > | ··· Save |

## How to Change Password?

1. Click on the **Profile** option on the top right side of the screen.

| Q Search or type a command (Ctrl + G) | Д G- |
|---------------------------------------|------|
|                                       |      |

2. Click on My Settings

| Q Search or type a command (C | trl + G)          | Д <mark>G-</mark> |
|-------------------------------|-------------------|-------------------|
|                               | My Settings       |                   |
|                               | Reload            |                   |
|                               | Toggle Full Width |                   |
|                               | Logout            |                   |

3. Click on Change Password.

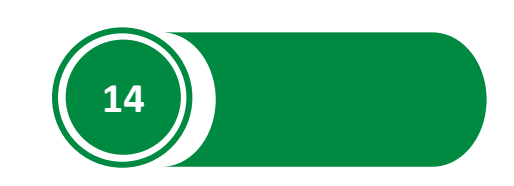

| $\equiv$ GBHS - HASRAT MO | DHANI • Active Password : < > ··· Save |
|---------------------------|----------------------------------------|
| -Y-5-4-2                  | Last Name                              |
| <b>CONTRACT</b>           | Full Name GBHS - HASRAT MOHANI         |
|                           | Change Password V                      |

4. Type the new password under **Set New Password** and click on **Save** on the top right side of the screen.

| $\equiv$ GBHS - HASRAT MOH                                                       | IANI • Active        | Password C 🔇 🗲 🕞 Save |
|----------------------------------------------------------------------------------|----------------------|-----------------------|
| 14<br>22<br>22<br>22<br>22<br>22<br>22<br>22<br>22<br>22<br>22<br>22<br>22<br>22 | Last Name            |                       |
|                                                                                  | GBHS - HASRAT MOHANI |                       |
| 522                                                                              | Change Password      |                       |
| S/A/                                                                             | Set New Password     |                       |

### **ASSIGNED MODULES**

Users can see the assigned modules on the left side of the dashboard. Some District Managers will be assigned with all three modules – ASC, SMC & GSP.

| ASC Module       |                  |  |
|------------------|------------------|--|
| MODULES          | ASC Quick Links  |  |
| ASC Module       | ASC Roster       |  |
| Flood Dashboards |                  |  |
| GSP Module       | Add New ASC Form |  |
| SMC Module       | ALCON OF         |  |

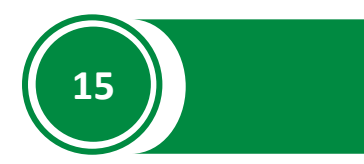

## **USER MANAGEMENT**

Click on **User Management** on the left side of the Dashboard to access Users' information and lists.

| $\equiv$ User Managemer | nt                        |              | ··· Customize |
|-------------------------|---------------------------|--------------|---------------|
| MODULES                 | User Quick Links          |              |               |
| ASC Module              | User List                 | Add New User |               |
| Flood Survey            | Contraction of the second | SAN /        |               |
| GSP Module              |                           |              |               |
| SMC Module              | 11.                       |              |               |
| ADMINISTRATION          | Alter                     |              |               |
| 1. User Management      | PA A                      |              | X             |

#### **Creating New User**

1. Click on Add New User.

| $\equiv$ User Managemen    | ıt               |              | ··· Customize                           |
|----------------------------|------------------|--------------|-----------------------------------------|
| MODULES                    | User Quick Links |              | A Contraction of the                    |
| ASC Module                 | User List        | Add New User |                                         |
| Flood Survey               |                  | CAN /        |                                         |
| GSP Module                 |                  |              |                                         |
| 🖿 SMC Module               | 11.              |              | EPA CONTRACT                            |
| ADMINISTRATION             | Alt              |              | A C C C C C C C C C C C C C C C C C C C |
| <b>£</b> \ User Management |                  |              |                                         |

2. Select User Type/Role – Data Input Operator, School User, OR Guest User.

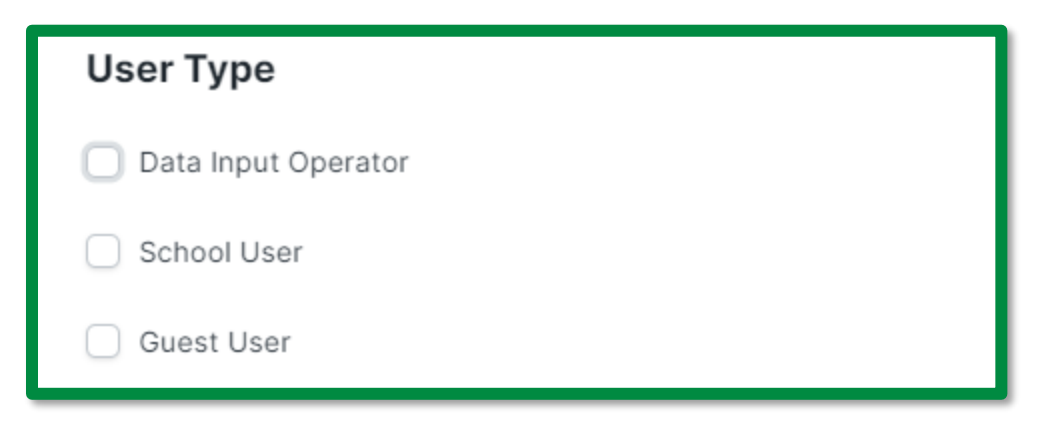

If the user selects the School User option, the system will ask for the School SEMIS code.

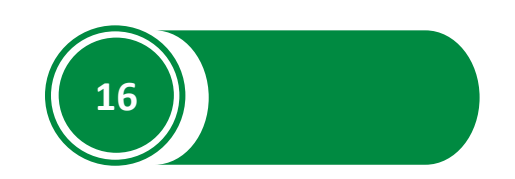

| User Type           |              |
|---------------------|--------------|
| Data Input Operator | SEMIS Code * |
| School User         |              |
| Guest User          |              |

if the user selects **Data Input Operator**, System will ask for the role/module to be assigned. Users can select one or all three modules.

| Data Input Operator For |     |     |
|-------------------------|-----|-----|
| ASC                     | SMC | GSP |

3. Add Basic Information about the new user.

| Basic Info             |          |
|------------------------|----------|
| Email *                | Username |
| First Name *           |          |
| Middle Name (Optional) |          |

4. Set the Password

| Change Password  |  |
|------------------|--|
| Set New Password |  |
|                  |  |

5. Click on **Save** on the top right side of the screen.

| ≡ New User  • Not Saved | Save |
|-------------------------|------|
|                         |      |

#### How to edit User Forms?

1. Click on User List.

| $\equiv$ User Managemen    | t                |              | ··· Customize |
|----------------------------|------------------|--------------|---------------|
| MODULES                    | User Quick Links |              |               |
| ASC Module                 | User List        | Add New User |               |
| Flood Survey               |                  | SAN /        |               |
| 🛅 GSP Module               |                  |              |               |
| 🛅 SMC Module               |                  |              |               |
| ADMINISTRATION             |                  |              |               |
| <b>£</b> ! User Management |                  |              | 4             |

2. Click on User Name or ID to open user details.

| ⊒ User |                                  |           |                    | ist View : C ···· + Add User |
|--------|----------------------------------|-----------|--------------------|------------------------------|
|        | ID Full Name Username            | User Type | ) 🗦 Fil            | ter 🕞 Last Modified On 📀     |
|        | ☐ ♥ Full Name                    | Status    | ID                 | 7 of 7                       |
|        | 📄 👳 Dio 2 South                  | Active    | southdio2@seld.com | - 3m 🗐 ()                    |
|        | 🗌 🗢 GBHS - IRANIAN G TECHNICAL   | Active    | 408060223@seld.com | - 8 m 🐑 O                    |
|        | C V KMC - GIRLS SECONDARY SCHOOL | Active    | kmc@seld.com       | - 1h 🗐 ()                    |

3. Edit the opened form and click **Save** to save changes.

| $\equiv$ Rahib Ahmed So       | uth DIO • Not Saved                                                                                                  |                                   | Password : 🔇 🗲 Save                                                                                                    |
|-------------------------------|----------------------------------------------------------------------------------------------------|-----------------------------------|----------------------------------------------------------------------------------------------------|
| RA                            | <ul> <li>Enabled</li> <li>User Type</li> <li>Data Input Operator</li> <li>School User</li> <li>Guest User</li> </ul> | Division<br>Karachi<br>District * | Please select user type to create users,<br>this is a Role based system and every<br>user have permissions to different<br>sections of the system as per the<br>assigned role, please select the User role |
| You edited this<br>2 days ago |                                                                                                    | South Karachi                     | on left accordingly.                                                                                                    |

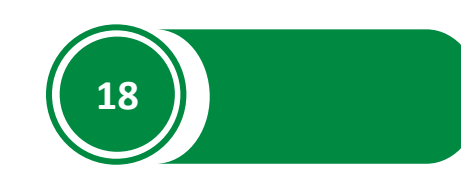

## CHAPTER 2

## ASS WEBPORTAL

## **TOPICS TO BE COVERED**

**ASC** Roster

ASC Timeframe

**Creating & Editing ASC Application Form** 

**Changing Status of ASC Form** 

**District ASC Performance** 

## **ANNUAL SCHOOL CENSUS (ASC) SECTION**

Click on ASC Section under MODULES on the left side of the Dashboard to access ASC forms and lists.

| ASC Module                      |                  |                           | ··· Customize |
|---------------------------------|------------------|---------------------------|---------------|
| MODULES                         | ASC Quick Links  |                           |               |
| ASC Module     Flood Dashboards | ASC Roster       | ASC Configuration Panel   | ASC List      |
| GSP Module                      | Add New ASC Form | ASC Performance Dashboard |               |

#### **New ASC Roster**

1. Click on ASC Roster.

| ASC Module       |                  |                           |          |  |  |
|------------------|------------------|---------------------------|----------|--|--|
| MODULES          | ASC Quick Links  |                           |          |  |  |
| ASC Module       | ASC Roster       | ASC Configuration Panel   | ASC List |  |  |
| Flood Dashboards | and hereiterster | TAN                       |          |  |  |
| GSP Module       | Add New ASC Form | ASC Performance Dashboard |          |  |  |
| SMC Module       | HIS              | A AN                      | 292 Sch  |  |  |

2. Click on Add ASC Roster.

| $\equiv$ List View $c$ | C | <br>+ Add ASC Roster |
|------------------------|---|----------------------|
|                        |   |                      |

3. Select DIO User from the drop-down list.

|  | User *          Isu_eastkarachi@seld.com         LSU EastKarachi | District * East Karachi Taluka |  |  |  |
|--|------------------------------------------------------------------|--------------------------------|--|--|--|
|  | Filters applied for Data Entry Operator = Yes, ASC = Yes         |                                |  |  |  |

4. Select Taluka, Union Council, and click on Get School to get a list of selected UC.

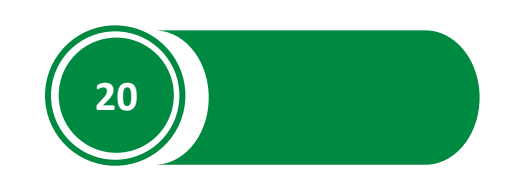

#### ASC Portal User Manual for District Manager

| User * | District * South Karachi |
|--------|--------------------------|
| Year * | Taluka                   |
|        | Union Council Get School |

To select schools of the whole Taluka, skip the Union Council option.

Skip both Taluka and Union council options to get a list of schools from the whole district.

Skip step 5 to directly save and create the Roster.

5. To delete a school from the list, select the school and click on delete.

| Scho   | School Detail  |           |                           |              |             |  |  |
|--------|----------------|-----------|---------------------------|--------------|-------------|--|--|
|        | No.            | School    | School Name               | Planned Date | Actual Date |  |  |
| Ο      | 1              | 408060051 | GGPS - H.HANIFA BAI       |              |             |  |  |
|        | 2              | 408060155 | GBPS - KUTCHERY ROAD      |              |             |  |  |
| $\Box$ | 3              | 408060178 | KMC - BOYS PRIMARY SCHOOL |              |             |  |  |
|        | 4              | 408060240 | GBHS - NEW ERA            | Planned Date | Actual Date |  |  |
| Del    | Delete Add Row |           |                           |              |             |  |  |

To add more schools to the list, click on **Add Row**, write SEMIS code, and select school.

| ſ | 231                                     | 408060270                               |             | GBHSS-C.M.S               |              |             |  |
|---|-----------------------------------------|-----------------------------------------|-------------|---------------------------|--------------|-------------|--|
|   | 232                                     | 408060271                               |             | GBHSS - NJV SINDHI MEDIUM |              |             |  |
|   | 233                                     | School                                  |             | School Name               | Planned Date | Actual Date |  |
|   | Add Row                                 | 408060222<br>KMC - BOYS ELEMENTARY SCHO | school      | First < 5 of 5 >          | Last         |             |  |
|   | 408060223<br>GBHS - IRANIAN G TECHNICAL |                                         | the is with | 3                         | 125          |             |  |

6. Click on Save.

| $\equiv$ New ASC Roster $lacksquare$ | iot Saved   | Save                           |
|--------------------------------------|-------------|--------------------------------|
|                                      | User *      | District *<br>East Karachi     |
|                                      | User Name * | Taluka<br>Gulshan-e-lqbal Town |

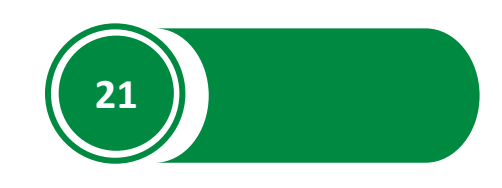

#### How to Edit ASC Roster?

1. Click on ASC Roster.

| ASC Module                      |                  |                           | ··· Customize |
|---------------------------------|------------------|---------------------------|---------------|
| MODULES                         | ASC Quick Links  |                           |               |
| ASC Module     Flood Dashboards | ASC Roster       | ASC Configuration Panel   | ASC List      |
| GSP Module                      | Add New ASC Form | ASC Performance Dashboard | ABARE IN      |

2. Click on Roster ID to open it.

| ID Year                        | District      |           |         | Ţ Filter Ţ L  | ast Modified On |
|--------------------------------|---------------|-----------|---------|---------------|-----------------|
|                                | User          | Full Name | Year    | District      | 4 of 4          |
| 🗌 🙄 South Karachi-diosouth4-20 | dio4@seld.com | diosouth4 | 2021-22 | South Karachi | - 3w 🗊 ()       |
| 🗌 🙄 South Karachi-diosouth3-20 | dio3@seld.com | diosouth3 | 2021-22 | South Karachi | - 1M Ę0         |

3. To add schools – click on Add Row, write SEMIS code, and select school.

|  |                                                                                                    | 231 | 408060270        |      | GBHSS-C.M.S               |              |             |  |
|--|----------------------------------------------------------------------------------------------------|-----|------------------|------|---------------------------|--------------|-------------|--|
|  |                                                                                                    | 232 | 408060271        |      | GBHSS - NJV SINDHI MEDIUM |              |             |  |
|  | $\bigcirc$                                                                                          | 233 | School           |      | School Name               | Planned Date | Actual Date |  |
|  | Add Row 408060222 school<br>KMC - BOYS ELEMENTARY SCHOOL<br>408060223<br>GBHS - IRANIAN G TECHNICAL |     | First < 5 of 5 > | Last |                           |              |             |  |
|  |                                                                                                    |     | the inst         | 5    |                           |              |             |  |

To Delete a school – select the school from the list and click on **delete**.

| School | School Detail  |           |                           |              |             |  |  |
|--------|----------------|-----------|---------------------------|--------------|-------------|--|--|
|        | No.            | School    | School Name               | Planned Date | Actual Date |  |  |
|        | 1              | 408060051 | GGPS - H.HANIFA BAI       |              |             |  |  |
|        | 2              | 408060155 | GBPS - KUTCHERY ROAD      |              |             |  |  |
|        | 3              | 408060178 | KMC - BOYS PRIMARY SCHOOL |              |             |  |  |
|        | 4              | 408060240 | GBHS - NEW ERA            | Planned Date | Actual Date |  |  |
| Delet  | Delete Add Row |           |                           |              |             |  |  |

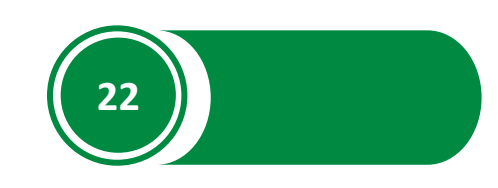

4. Click on **Save**.

| South Karachi-DIO 2 South-2021-22 • Not Saved |               |  |  |  |  |
|-----------------------------------------------|---------------|--|--|--|--|
| User *                                        | District *    |  |  |  |  |
| southdio2@seld.com                            | South Karachi |  |  |  |  |

#### **ASC Timeframe**

1. Click on ASC Configuration Panel.

| ASC Module                                         |                  |                           | ··· Customize |
|----------------------------------------------------|------------------|---------------------------|---------------|
| MODULES                                            | ASC Quick Links  |                           |               |
| ASC Module     Flood Dashboards                    | ASC Roster       | ASC Configuration Panel   | ASC List      |
| <ul> <li>GSP Module</li> <li>SMC Module</li> </ul> | Add New ASC Form | ASC Performance Dashboard |               |

2. New page will show the **Form Submitting Start & End Date.** Users can only access the ASC forms between these dates.

| ASC Panel      |
|----------------|
| Reference Date |
| 20-10-2021     |
| Default Year   |
| 2021-22        |
| From Date      |
| 01-07-2021     |
| To Date        |
| 08-06-2022     |

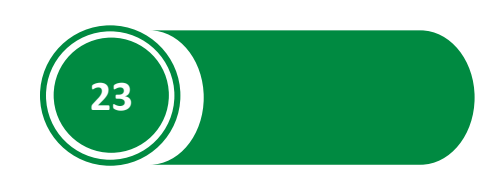

#### Adding New ASC Form

1. Click on Add New ASC Form

| ASC Module                                         |                  |                           | ··· Customize |
|----------------------------------------------------|------------------|---------------------------|---------------|
| MODULES                                            | ASC Quick Links  |                           |               |
| ASC Module     Flood Dashboards                    | ASC Roster       | ASC Configuration Panel   | ASC List      |
| <ul> <li>GSP Module</li> <li>SMC Module</li> </ul> | Add New ASC Form | ASC Performance Dashboard |               |

2. Fill out the form as per the guidelines provided in <u>Annexure 1</u> and click on **Save**.

| New ASC • Not Saved | Save                         | ] |
|---------------------|------------------------------|---|
|                     | Annual School Census 2021-22 |   |

3. Click on **Submit** to submit the form.

|         |         |                              | Submit |
|---------|---------|------------------------------|--------|
| RAND AN |         |                              |        |
|         |         | Annual School Census 2021-22 |        |
|         |         | (07 A 70).                   |        |
|         | Year *  | Reference Date               |        |
|         | 2021-22 | 09-03-2020                   |        |

#### **Annual School Census Form – Instructions**

- 1. Form will not be submitted if the following mandatory fields are empty.
  - SEMIS Code
- 2. Multiple Annual School Census Forms cannot be created for the same year/SEMIS Code.
- 3. Some fields are auto/pre filled (highlighted) and cannot be edited.

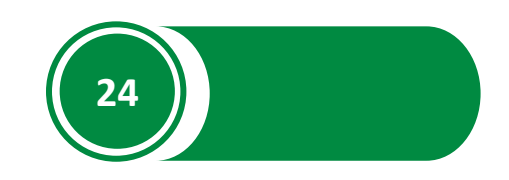

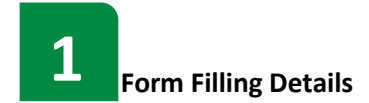

| Year *                     | Reference Date                     |
|----------------------------|------------------------------------|
| 2021-22                    |                                    |
| SEMIS Code / Tracking ID * | Form Filling / Visit Date and Time |
| 408020139                  |                                    |

Select the SEMIS Code of a school to extract school data.

| 2 School Basic Information       |                                         |              |      |
|----------------------------------|-----------------------------------------|--------------|------|
|                                  |                                         |              | Save |
| 1. School Basic Information      |                                         |              |      |
| a. Region *                      | g. School Name with Prefix as per SEMIS | i. Location  |      |
| Karachi                          |                                         | Not Reported | ¢    |
| b. District *<br>Keamari Karachi | h. Present Address                      | j. Level     |      |

| 3 School Status                                      |      |
|------------------------------------------------------|------|
|                                                      | Save |
| 2. School Status<br>a. Status Detail<br><sup>°</sup> |      |

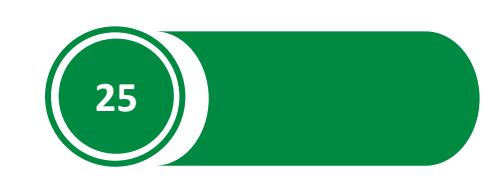

If the user selects the option Closed under **Status Detail**, the system will ask for further details.

|                                                          |                                | Save |
|----------------------------------------------------------|--------------------------------|------|
| 2. School Status<br>a. Status Detail<br>Closed           | b.School_duration_of_closure * | ÷    |
| 4 School Building Detail                                 |                                |      |
|                                                          |                                | Save |
| 3. School Building Detail<br>a. Availability of Building |                                |      |

If the user selects the option Yes under Availability of Building, the system will ask for further details

|                             |                                    | Save |
|-----------------------------|------------------------------------|------|
| 3. School Building Detail   |                                    |      |
| a. Availability of Building | f. Total Area of School in (Sqft)  |      |
| Yes \$                      |                                    |      |
| c.Building Ownership        | g. Total number of rooms in School |      |
| ^<br>~                      |                                    |      |

If the user selects the option No under Availability of Building, the system will ask for the relevant code.

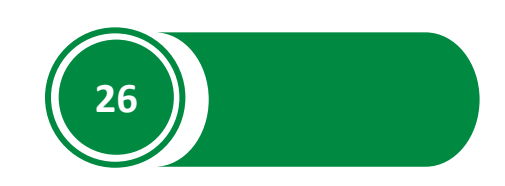

|                                                                          |                                                                                 | Save |
|--------------------------------------------------------------------------|---------------------------------------------------------------------------------|------|
| <b>3. School Building Detail</b><br>a. Availability of Building<br>No $$ | b. If No, write the relevant code<br>Chappra<br>Chourah<br>Tree<br>Hut<br>Other |      |
| <b>5</b> Basic Facilities                                                |                                                                                 | Save |
|                                                                          |                                                                                 | Care |

If the user selects the option Yes under any question, the system will ask for further details.

6

Consolidation, Clustering, Surrounding Branch School and Adoption of School Information

|                                                                |                                     | Save |
|----------------------------------------------------------------|-------------------------------------|------|
| 5. Consolidation, Clustering, Surrounding Branch School and Ad | doption of School Information       |      |
| a. Is this an adopted School?                                  | d. Is this a Campus or Hub School ? |      |
| \$                                                             |                                     | ¢    |
| b. Is this Branch School ?                                     |                                     |      |
| \$                                                             |                                     |      |

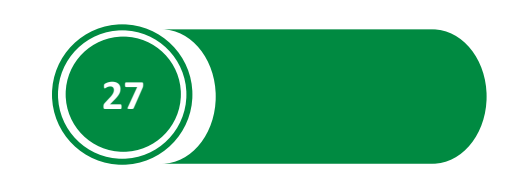

If the user selects the option Yes under **Is this an adopted School**, the system will ask for the Adopter Name.

|                                                                | Save                          |
|----------------------------------------------------------------|-------------------------------|
| 5. Consolidation, Clustering, Surrounding Branch School and Ac | loption of School Information |
| a. Is this an adopted School?                                  | c. Adopter Name               |
| Yes ‡                                                          |                               |

If the user selects the option Yes under **Is this a Campus or Hub School**, the system will ask for the no. of merged schools.

|                                     | Save                                                                                                   |
|-------------------------------------|----------------------------------------------------------------------------------------------------|
| doption of School Information       |                                                                                                    |
| d. Is this a Campus or Hub School ? |                                                                                                    |
| Yes                                 | ÷                                                                                                    |
| No. of Merger School(s)             |                                                                                                    |
| 0                                   |                                                                                                    |
|                                     | doption of School Information<br>d. Is this a Campus or Hub School ?<br>Yes<br>No. of Merger School(s) |

If the user selects the option Yes under **Is this Branch School**, the system will ask for the details of the main school.

|                                            | Save |
|--------------------------------------------|------|
| b. Is this Branch School ?                 |      |
| Yes C                                      |      |
|                                            |      |
| Name of main school if it is branch school |      |
|                                            |      |

#### List of surrounding Government Schools

Click on add Row to add details of surrounding schools.

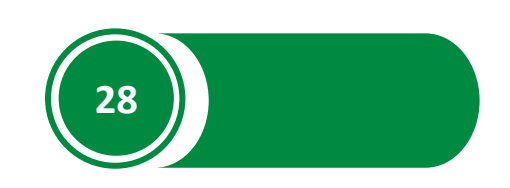

|                             |                      |                                |                | Save               |
|-----------------------------|----------------------|--------------------------------|----------------|--------------------|
| e. List of s<br>School(s) w | urrounding Governmen | t Schools<br>Ijacent School(s) |                |                    |
| 🗌 No.                       | SEMIS Code           | School Name (Prefix And Name)  | Type of School | Distance in meters |
|                             |                      |                                |                |                    |
|                             |                      | No Data                        |                |                    |
| Add Rov                     | N                    |                                |                |                    |

|              |                           |                               |                | (                  | Save |
|--------------|---------------------------|-------------------------------|----------------|--------------------|------|
| e. List of s | urrounding Governmen      | t Schools                     |                |                    |      |
| School(s) w  | ithin same premises OR Ad | ljacent School(s)             |                |                    |      |
| No.          | SEMIS Code                | School Name (Prefix And Name) | Type of School | Distance in meters |      |
| 1            |                           |                               |                |                    |      |
| Add Row      | V                         |                               |                |                    |      |

#### Total No. of surrounding Sindh Education Foundation

|                                                                                                    | Save |
|----------------------------------------------------------------------------------------------------|------|
| f. Total No. of surrounding Sindh Education Foundation         No. of SEF School(s)         No. of private School(s) |      |
| 7 Repair and Construction work Detail                                                                                |      |
|                                                                                                    | Save |
| 6.Major / Minor Repair and Construction Work Detail Have any repair work taken place in school during the year?      |      |

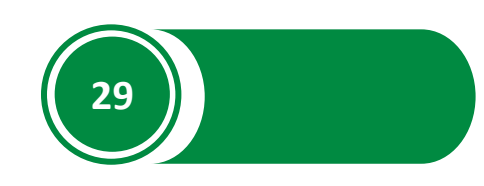

If the user selects the option Yes under **Have any repair work taken place in school during the year**, system will ask for the details of the work done.

|                                                             | Save |
|-------------------------------------------------------------|------|
| 6.Major / Minor Repair and Construction Work Detail         |      |
| Have any repair work taken place in school during the year? |      |
| Yes û                                                       |      |
| New Building                                                |      |
| Additional Room(s)                                          |      |
| Washroom(s)                                                 |      |

## SMC fund Details

8

|                                                                     | Save |
|---------------------------------------------------------------------|------|
| 7. SMC Funds Detail<br>a.Is SMC received for the year current year? |      |

If the user selects the option Yes under **Is SMC received for the current year**, the system will ask for the total SMC funds received.

|                                              | Save |
|----------------------------------------------|------|
| 7. SMC Funds Detail                          |      |
| a.Is SMC received for the year current year? |      |
| b.If 'yes' then total SMC funds recived Rs   |      |

9

Status of facilities available in the school

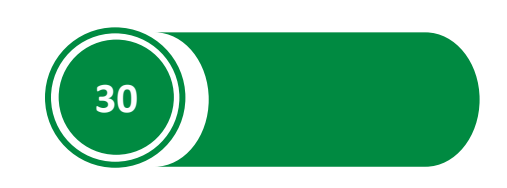

|                                            |                                 | Save                    |
|--------------------------------------------|---------------------------------|-------------------------|
| 8. Status of facilities available in the S | chool                           |                         |
| Computer Lab                               | Physics Lab                     | Library                 |
| Not Available 🗘                            | Not Available  \$\circle\$      | Not Available 🗘         |
| Is lab attendant available?                | Is lab attendant available?     | Medical / First Aid Box |
| Science Lab                                | Biology Lab                     | Not Available 🗘         |
| Not Available 🗘                            | Not Available                   | Internet Connection     |
| Is lab attendant available?                | Is lab attendant available?     | Not Available \$        |
| Chemistry Lab                              | Home Economics Lab              |                         |
| Not Available 🗘                            | Not Available  \$\chi_{\lambda} |                         |
| Is lab attendant available?                | S lab attendant available?      |                         |

#### Which Mobile service is available in the Area

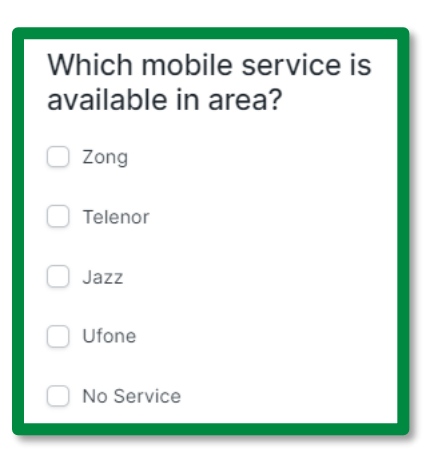

If the user selects the playground option, the system will ask for further details

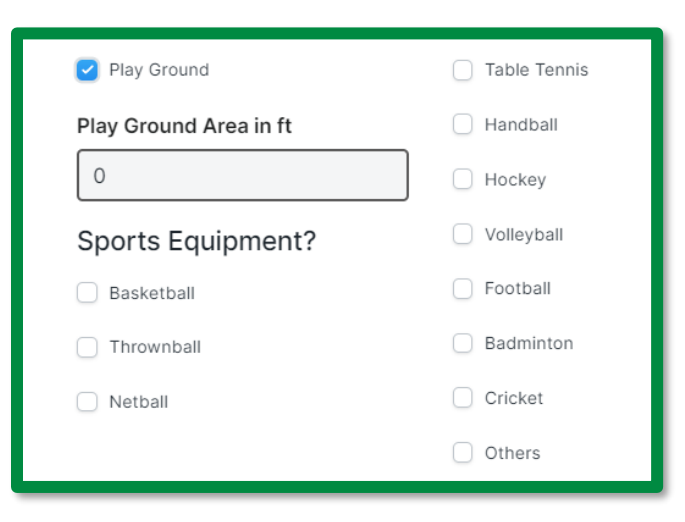

#### School Enrolment Information

10

|                                 | Save |
|---------------------------------|------|
| 9. School Enrolment Information |      |
| a. Medium wise enrolment        |      |
| Sindhi Medium Enrolment         |      |
|                                 |      |
| Urdu Medium Enrolment           |      |
|                                 |      |
|                                 |      |

If the user selects the option of a minority or physically challenged students enrolled in school, the system will ask for their details.

|                                                     | Save                                            |
|-----------------------------------------------------|-------------------------------------------------|
| Are there any minority students enrolled in school? | Are there any physically challenged students?   |
| Boys                                                | No. of Polio Affected Student(s)                |
| Girls                                               | No. of student with other physical disabilities |
| Total<br>0                                          | Total                                           |

#### 11 Total No. of working Teaching and Non-Teaching Staff

|                                                                      | Say                       | ve |
|----------------------------------------------------------------------|---------------------------|----|
| 10. Total No. of working Teaching and Non Teaching Staff $$ $\wedge$ |                           |    |
| Government Male Teacher(s)                                           | Non Teaching Male Staff   |    |
|                                                                      |                           |    |
| Government Female Teacher(s)                                         | Non Teaching Female Staff |    |
|                                                                      |                           |    |

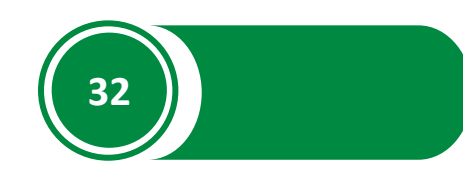

## 12

**Principal Details** 

|                                       |                                                     | Save |
|---------------------------------------|-----------------------------------------------------|------|
| 11. Principal Details 🔨               |                                                     |      |
| a. Name                               | d. CNIC                                             |      |
|                                       |                                                     |      |
| · · · · · · · · · · · · · · · · · · · | Note : Enter CNIC With dashes like 15202-54672536-2 |      |

## 13

#### Data Collector/Enumerator

|                                                                         | Save                                          |
|-------------------------------------------------------------------------|-----------------------------------------------|
| 12.Data Collector / Enumerator 🔨                                        |                                               |
| a. Name b. CNIC No. Note : Enter CNIC With dashes like 15202-54672536-2 | d. Contact No.<br>mobile no like 0333-0000000 |

## 14

#### Taluka Education Officer/District Education Officer

|                                                                         |                | Save |
|-------------------------------------------------------------------------|----------------|------|
| 13.Taluka Education Officer(TEO)/District Education Officer(DE          | EO) ^          |      |
| a. Name b. CNIC No. Note : Enter CNIC With dashes like 15202-54672536-2 | d. Contact No. |      |

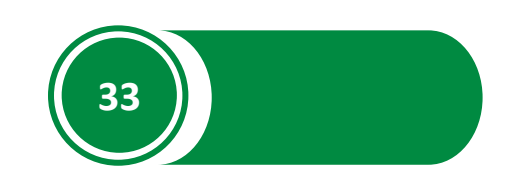

#### How To Edit or Submit ASC Application Form?

1. Click on **ASC List** to access saved and submitted ASC forms.

| ASC Module                      |                  |                           |          | Customize |
|---------------------------------|------------------|---------------------------|----------|-----------|
| MODULES                         | ASC Quick Links  |                           |          |           |
| ASC Module     Flood Dashboards | ASC Roster       | ASC Configuration Panel   | ASC List |           |
| GSP Module                      | Add New ASC Form | ASC Performance Dashboard |          |           |

2. Click on the **Form ID** to access it or write the SEMIS code of the school to get a specific school's ASC form.

| $\equiv$ ASC |                                                              |                     |                                          | i≡ List View ≎         | C ··· + Add ASC         |
|--------------|--------------------------------------------------------------|---------------------|------------------------------------------|------------------------|-------------------------|
|              | ID Year<br>b. District                                       | SEMIS Code / Tra    | a. Region                                | च Filter वि            | Last Modified On        |
|              | <ul> <li>□ □ □</li> <li>□ △ ASC-100000013-2021-22</li> </ul> | Status  • Submitted | SEMIS Code / Trackin b.<br>100000013 Eas | District<br>st Karachi | 20 of 1399<br>- 3 w 🛱 0 |

To submit the form directly, skip STEP 3.

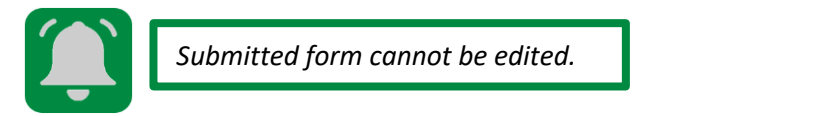

3. Edit the form and click on **Save** to save the changes.

| 121-22 Not Saved                | < > Save |
|---------------------------------|----------|
|                                 |          |
| Submit this document to confirm |          |
|                                 |          |

4. Click on **Submit** to submit the form.

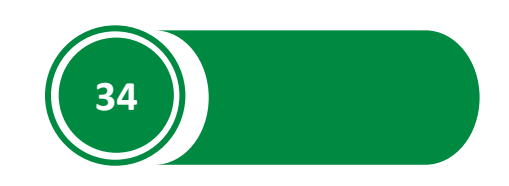

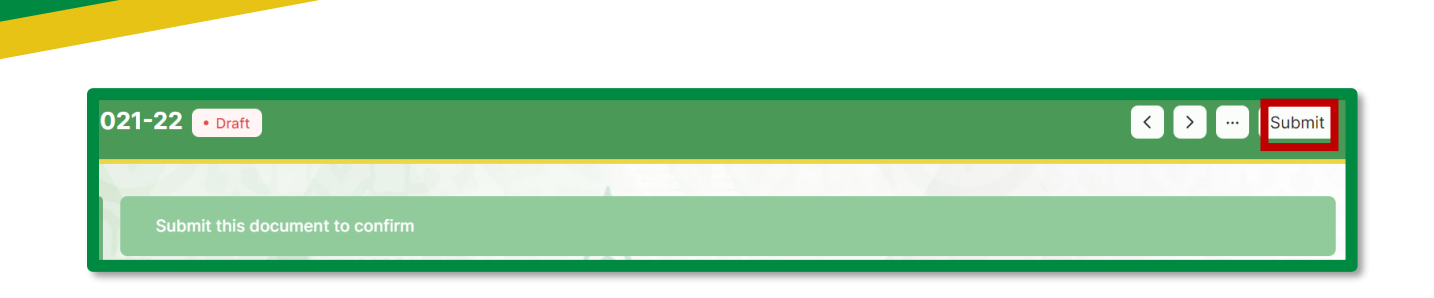

ASC Portal User Manual for District Manager

#### How To Change the Status of a Submitted ASC Application Form?

1. Click on ASC List.

| ASC Module                                               |                  |                           |               | Customize |
|----------------------------------------------------------|------------------|---------------------------|---------------|-----------|
| MODULES                                                  | ASC Quick Links  |                           |               |           |
| <ul> <li>ASC Module</li> <li>Flood Dashboards</li> </ul> | ASC Roster       | ASC Configuration Panel   | ASC List      |           |
| GSP Module                                               | Add New ASC Form | ASC Performance Dashboard | <b>46</b> 7.6 | 3.40      |

2. Select the form and open it. (To select a specific school's form, write its SEMIS code in the given option)

| $\equiv$ ASC |                           |                  |                      |              | i≡ List View ≎ | C + Add          | ASC |
|--------------|---------------------------|------------------|----------------------|--------------|----------------|------------------|-----|
|              | ID Year b. District       | SEMIS Code / Tra | a. Region            | (            | ੁ Filter ਵਿ    | Last Modified On | 0   |
|              |                           | Status           | SEMIS Code / Trackin | b. District  |                | 20 of 13         | 99  |
|              | □ ♡ ASC-100000013-2021-22 | Submitted        | 10000013             | East Karachi |                | - 3 w 🗲          | 9 O |

3. Click on **Cancel** to change the status of a form, from submitted to editable.

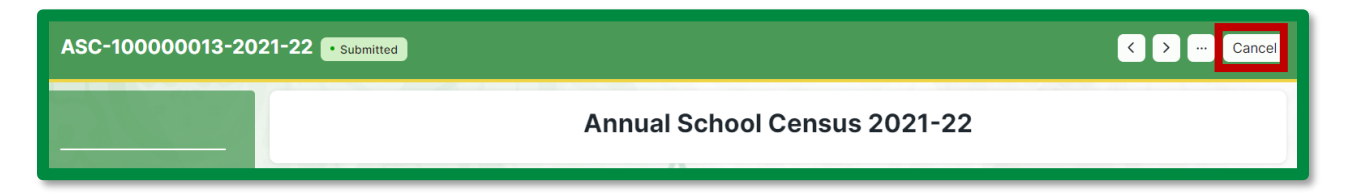

#### **District's ASC Performance**

1. Click on ASC Performance Dashboard.

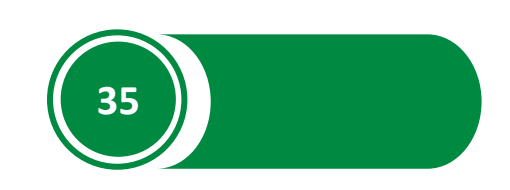

| ASC Module                      |                  |                           | Customize |
|---------------------------------|------------------|---------------------------|-----------|
| MODULES                         | ASC Quick Links  |                           |           |
| ASC Module     Flood Dashboards | ASC Roster       | ASC Configuration Panel   | ASC List  |
| GSP Module                      | Add New ASC Form | ASC Performance Dashboard |           |

2. New page will show the Total ASC schools of the district, and the number of completed, incomplete, and not entered forms.

| ASC | ASC Performance Dashboard |               |                            |             |                              |             |                        |            |
|-----|---------------------------|---------------|----------------------------|-------------|------------------------------|-------------|------------------------|------------|
|     | 283<br>Total Schools      |               | O (0%)<br>Incompleted Form |             | 283 (100%)<br>Completed Form |             | O (0.5)<br>Not Entered |            |
|     | District                  | Total Schools | Completed                  | Incompleted | Incompleted (%)              | Not Entered | Not Entered (%)        | ASC Images |
|     | East Karachi              | 283           | 283                        | 0           | 0                            | 0           | 0                      | 76         |
|     |                           |               |                            |             |                              |             |                        |            |

3. Click on **Export** to download the Excel sheet of the performance Dashboard.

| SC Performance Dashboard |               |                            |             |                              |             |                       |            |
|--------------------------|---------------|----------------------------|-------------|------------------------------|-------------|-----------------------|------------|
| 283<br>Total Schools     |               | O (0%)<br>Incompleted Form |             | 283 (100%)<br>Completed Form |             | O (0%)<br>Not Entered |            |
| District                 | Total Schools | Completed                  | Incompleted | Incompleted (%)              | Not Entered | Not Entered (%)       | ASC Images |
| East Karachi             | 283           | 283                        | 0           | 0                            | 0           | 0                     | 76         |

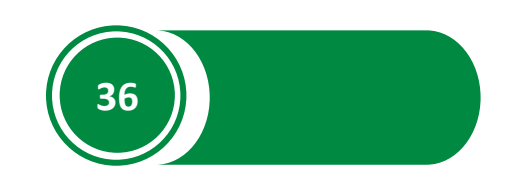

## **ANNEXURE 1**

هدايت نامه سالانہ اسکول شماری برائے سال 22-2021 سنده ايجويكشن مينجمنت اينذ انفارميشن سستم ريفارم سيورٹ يونٹ محکمه اسکول تعلیم و خواندگی ، حکومت سندھ سکول کی تمام معلومات مثلاً طلباء وطالبات کا داخلہ اوراسا تذ ہوغیر ہ کی معلومات فارم مرحوالہ تاریخ 30 اکتوبر 2021 کے مطابق درج کریں۔ فارم برکرنے کی/اسکول کے دورے(Visit) کرنے کی تاریخ اور دقت ککھیں۔ اسكول كاسميس كوڈ اٹريکنگ آئی ڈی مہيا کردہ فہرست ميں تے کھیں۔ اسكول كے Lat(E) لکھيں، ہیلے (N)Lon(N اوراس کے نیچ (Lat(E) لکھیں۔ اسكول كي بنبا دىمعلومات وال نمبرا: تحصيل/ تعلقه اسب دُويژن کانام ککھیں۔ ضلع کانام ککھیں۔ ڈویژن*اریجن* کانام ککھیں۔ \_C -b \_a قومی آسمبلی کے حلقے کا نام کھیں۔ \_e يونىن كۈسل/يونىن كميىٹى/ ٹاؤن تميش ميونسپل كميش كا نام كھيں۔ \_d اسكول كامكمل يتة كلحين-اسکول کامکمل نام ککھیں۔ h -صوبائی اسمبلی کے حلقے کانام ککھیں۔ -q \_f اسکول کے کل وقوع کیلئے شہری کی صورت میں (۱) اور دیمی کی صورت میں (2) لکھیں۔ \_i پرائمری(1)، مُدل(2) ، ایلیمنیژ ی(3)، ثانوی( سینڈری)(4)، اعلیٰ ثانوی( بائرسینڈری )(5) اسکول کے درجے کی نشاند ہی کریں۔ -j اسكول كي صنفى حيثيت للحيس؟ لركون كااسكول (1) بلر كيون كااسكول (2) اورمخلوط كيلية (3) للحين-\_k اسکول کافون نمبر کھیں۔ صبح(1)، دو پېر (2)،اور دونوں کیلئے(3) لکھیں۔ ~m -1 اسكول انظامه كي نشاند بي كرس (B) BOC ، 3=DO Local Bodies ، 2=TEO (F) 1=TEO(M) السكول انظامه جي نشاند بي كرس (S) لكتيس -\_n اسکول DDO Cost Center لکھیں (سینڈری اور ہائرسینڈری اسکول کا DDO Cost Center ہیڈ ماسٹر ہے معلوم کر کے ککھیں، برائم ی اسکول ہونے کی صورت -0 میں DDO Cost Center تعلقہ آفیں۔ تصدیق کرنے کے بعد ککھیں)۔ اسكول كى حيثيت: وال نمبرا: a-اسكول كى حيثيت كى تفصيل ككيين ( فعال كيليّز ( 1 )، غير فعال كيليّے ( 2 ) b فير فعال ہونے كي صورت ميں تاريخ ( دن م بينداورسال ) ككھيں c- غیر فعال اسکول کافرا ہم کنندہ جنسلی یا تعلقہ انظام یہ کیلئے (1) ، کمیوٹی کیلئے (2) اور معلومات نہ ہونے کی صورت میں (3) کا کوڈلکھیں۔ L غیر فعال ہونے کی بنیاد کی جدیکھیں۔اسا تذہ کی عدم موجود کی کیلئے(1) ،بچوں کی انرولمنٹ کی عدم موجود کی کیلئے(2) اسکول کی عدم موجود گی کیلئے(3) سکی قانونی چارہ جوئی 35 كيليِّه، (4)، ناموافق حالات كي صورت مين (5) علاقة مين آبادي كي عدم موجودگي (6) اور ديگر كيليِّ (7) كاكوژ اوروديكھيں۔ وال نمبر ٣: اسكول عمارت كي تفصيل: a-اسکول کا ممارت موجود ہے۔ بال کیلیے (1) اونہیں کیلیے (2) لکھیں۔ b- مارت نہ ہونے کی صورت میں متعلقہ کوڈلکھیں۔ درخت کی نیچے کیلیے (1)، چچڑ دہونے کی صورت میں (2) اوردیگر ہونے کی صورت ۵۔ ہاں ہونے کی صورت میں متعلقہ کوڈکھیں۔ ذاتی سرکاری ممارت کیلیج (1) ،کسی دوسرے سرکاری اسکول کی عمارت میں چلنے کی صورت میں (2) کوڈ کے ساتھ مین میں(3) لکھ کرتفصیل فراہم کریں۔ سیمیں کوڈ فراہم کرنا ہوگا ،کرائے کی محارت کیلئے (3) ،کوئی اور محارت ہونے کی صورت میں (4) کا کوڈلکھر تفصیل فراہم کریں۔ كي ممارت كيليخ (1)، كچى مجارتكيليخ (2)اورمخلوط (كچى اوركي) كيلينخ (3) لكھيں۔ 8 \_ممارت كى حالت: اطمينان بخش(1)، قامل مرمت (2)اورخطرناك كيليخ (3) لكھيں۔ d\_محارت کی شم: f-اسکول کتنے رتبے برمحیط ہے، رقبداسکوائر فٹ میں ککھیں۔g-اسکول کی ممارت میں موجود ہمام کمروں کی ( ہر کمرہ شارکریں ) کل تعداد ککھیں۔ h- کلاس دومز ( صرف وہ کمرے جہاں کلاس ہوتی ہے: یکچی ، پرائم ری اور بیائمری کے بعد کی کلاسز ) کی کل تعداد علیحدہ خانوں میں ککھیں۔ سوال نمبر ، اسکول میں موجود بنیا دی سہولیات کی تفصیل ککھیں: a\_ یینے کے پانی کے موجودہ ذرائع پرنشان لگائے: دتی چپ، بورنگ ششین، یا ئپ یانی کی فراہمی، داٹر ٹیکر، یانی کی عدم موجودگی (اسکول میں پینے کے پانی کے ذرائع کی نائدہونے کی صورت 💿 میں ایک سے زائدنثان لگائے جائیکتے ہیں۔ b۔ یغے کی مانی کی فراہمی کے زرائع: برقی واٹرکولر کیلئے(1) ،سادہ واٹرکولر کیلئے(2) ، ٹینک کیلئے(3) اور منگے کیلئے(4) کا کوڈلکھیں۔ c-اسکول میں بجلی کی فراہمی کے ذرائع کا کوڈکھیں:وایڈا/ کراچی الیکٹرک کیلئے(1) میشی نظام کیلئے(2) ،اوربجلی نہ ہونےصورت میں(3) لکھیں۔ d- بکل نه ہونے کی صورت میں وجو بات درج کر س<sup>5</sup> نمیکشن منقطع ہونےصورت میں (1)،علاقہ میں بحلی کی عدم دستیا بیکی صورت میں (2) لکھیں۔ e-اسکول میں بچلی کی دائرنگ کی حالت: فعال ہونےصورت میں (1) ، جزویفعال ہونے کی صورت میں (2) ،اورغیر فعال ہونے کی صورت میں (3) لکھیں۔ 1۔ جارد یواری کی حالت ۔اطمینان بخش کیلئے(1) ،مرمت کے قابل کیلئے(2)،خطرناک کیلئے(3)اورجارد بواری کی عدم موجود گی کیلئے(4) لکھیں g-اسکول میں بیت الخلاء کی سہولت موجود ہونےصورت میں نہاں پرنشان لگائے اور فعال اور غیر فعال بیت الخلاء کی تعداد کھیں اور غیر موجودگی کی صورت میں نہ پرنشان لگائے۔ h- غیر نعال ، بیت الخلاء ہونے کی صورت میں درج ذیل وجو بات کا انتخاب کریں: ایک سے زیادہ وجو بات کا انتخاب کر کتے ہیں۔ یانی کی عدم موجودگی، نکامی کی عدم موجودگی اور ختید حالت i- کیا بیت الخلاء میرونی سیوریج کے نظام سے منسلک ہے پانہیں، ماں ہونے کی صورت میں (1) اور ناہونے کی صورت میں (2) لکھیں۔ j-كيامعذورافرادكي بهآساني رسائي بيت الخلاءتك ممكن ب: بال كيليَّ (1) اونبيس كيليَّ (2) لكهيسk۔اسکول میں معذ درافراد کی دهیل چیئر کی آمد درفت کیلئے چڑھائی موجود ہونے کی صورت میں (1) ،ادرنہیں ہونے کی صورت میں (2) لکھیں۔ ا\_اسکول میں درخت، یود \_اور سبزہ کی موجودگی کی صورت میں (1) اور غیر موجودگی کیلئے (2) لکھیں \_ m\_اسکول میں ہاتھ دھونے سہولت موجود ہے؟ ہاں کیلئے (1) اور نہیں کیلئے (2) ککھیں۔ n۔ ہاتھ دھونے کے لئے صابن کی ہولت موجود ہے۔ ہاں کیلئے (1) اور نہیں کیلئے (2) لکھیں۔ ٥- اگراسکول پرائم ی درج سے زیادہ ہے تواسکول میں ماہ ایم (ماہواری) سے متعلق ہولت موجود ہے؟ - پاں کیلیے (1) اوز ہیں کیلیے (2) لکھیں p- سينٹري بيڈاني کين کوضائع کرنے کی جگھنتھ ہے؟ کھلی جگہ کیليے (1)، کوڑادان/ کچرادان کیلیے (2) لکھیں۔

| 1 |                                                                                                    |                              |
|---|----------------------------------------------------------------------------------------------------|------------------------------|
|   | اسکول کے گر دنواح میں موجود ، ملحقہ ضم شدہ ، شاخ اور گودیلیے گئے اسکولوں کی تفصیل :                                                                                                    | سوال نمبره:                  |
|   | a- کیا بیاسکول کوگودلیا گیا ہے؟ ہاں کیلیج (1) اور نہیں کیلیج (2) ککھیں - (b) باں کی صورت میں گود لینے والے کا نا مکھیں -                                                                                                    |                              |
|   | ۵- کیا پیشاخ اسکول ہے؟ ہاں کیلیے(1)اورمرکز ی)اسکول کا نام اور بیمس کوڈککھیں . شبیں کیلیے(2) لکھیں۔                                                                                                    |                              |
|   | d-کیا پر کیم پس اسکول ہے؟ ہاں کیلئے(1)ادر ہاں ہونے کی صورت میں ضم شدہ اسکولوں کی تعداد کھیں نیمیں کیلئے(2) ککھیں۔( نوٹ: ہاں کی صورت میں اس کمچی سیکشن آئی                                                                                                    |                              |
|   | Proforma for Campus/ClusterS) کوپرکریں۔                                                                                                    | Schools)                     |
|   | e-اس اسکول کے گردنواج ( ملحق اسکولز 1 آدها کلومیٹر کے اندر موجود دوسر بے اسکولز ) میں موجود مرکاری اسکولز کے کوائف: اسکول کے یمس کوڈا نام اسمالے اسکول کی باؤنڈ ری کے اندر، اس اسکول سے کمچق ہےاور                                                                                                    |                              |
|   | 500 میٹر کے اندرککھیں ۔اس اسکول سے فاصلہ میٹر میں ککھیں ۔                                                                                                    |                              |
|   | f_اس اسکول سے گردنواتھیں موجود SEF او نیخی اسکولوں ( ملحق ڈیر یہ کلومیٹر کے دائر ہ سے اندرآتے ہوں ) کی مجموعی احداد ککھیں۔                                                                                                    |                              |
|   | اسکول میں بندیادی، معمولی مرشتی اور تغییراتی کا مرک تفصیل                                                                                                    | سوال نمبر۲:                  |
|   | a-اکتوبر 2021 مرمتی کا م ہوا ہے، باں کیلئے(1) اورٹیں کیلئے(2) لکھیں۔                                                                                                    |                              |
|   | b-اسکول میں فارم پرکرنے کی تاریخ تک تغییراتی کام کی تفسیل ککتیں:(1) نتی تکارت کیلئے(2)، کمروں کیلئے(3)، ہیت الخلاء کیلئے(4)، حفاظتی ویوار کیلئے(5)، اور دیگر کیلئے                                                                                                    |                              |
|   | (C) ہاں ہونے کی صورت میں کیا تعمیراتی کا مظمل ہوا ہے۔ ہاں کیلیے (1) اور نیٹ کیلیے (2) اورز ریٹھیر کیلیے (3) ککھیں۔                                                                                                    |                              |
|   | اسکول انتظامی کمیٹی سے فنڈ ز کی آتھسیل ۔                                                                                                    | سوال نمبر2:                  |
|   | a-کیا سال2020-1201 میں اسکول انتظامی کمیٹی کے فنڈ زموصول ہوئے ہیں ۔ہاں کیلئے(1)اورٹیس کیلئے(2) لکھیں ۔                                                                                                    |                              |
|   | b-اگر ہاں ہےتو بیتک اکاؤنٹ میں موجود کل رقم کا انداراج کریں۔                                                                                                    |                              |
|   | ۵- درج ذیل میں استعمال شدہ رقم کی تفصیل کلیس ۔ ( مرشی کام تفکیمی مواد، COVID کی متعلق مواداورکل خرچ ہونے والی رقم لکیس )<br>ب                                                                                                    |                              |
|   | اسکول میں موجود درج ذیل سولیات کی تفصیل کلیمیں :<br>سربر                                                                                                    | سوال تمبر۸:                  |
|   | اسکول میں موجود کپیوٹر لیب، سائنس لیب، بیسٹری لیب، بائیلوجی لیب، ہوم اکنامکس لیب، لائبر ریم، میڈیکل فرسٹ ایڈ بالس، انٹرزیٹ سیشن، لینڈ لائن فون کے مکمل فعال، غیر موجود کی کیلیے معتقلہ<br>پہ                                                                                                    |                              |
|   | خانوں میں نشان لگائے مزید بران کیپ اورلا تجریر کی کے کشے اشاف کی موجود کی بان کی صورت میں (1) ،اورنا کی صورت میں (2) ککھیں۔<br>سریر ایس میں میں میں میں میں میں میں میں میں میں                                                                                                    |                              |
|   | اسلول کے لردولواح میں موجود موہائل نیٹ دورک کے حصق تکھیں ،دینے کھنے نیٹ درک پرنشان لگا میں (ایک سے زائد پرنشان لگاستے ہیں )<br>س                                                                                                    |                              |
|   | موبا <i>ل دین</i> درک کورتی تا میں 4G،3G،2G کی ایک یاز انگر پرختان لکا سطتے ہیں۔<br>کہ ابر طرف میں کہ آم میں مدینہ میں مذہب کی ایک میں مذہب کی میں میں میں میں میں میں میں میں میں می                                                                                                    |                              |
|   | اسلول میں درج ڈیل ہولیات کی لعداد دیکے صحفاقہ حالوں میں مصل۔<br>یہ بدید میں مدید مالیہ میں بر کی یہ رمیڈ کل دیک مالیہ میں سر میں میں دیک مالیہ میں برخ میں ایر سر مالیہ میں کہ س                                                                                                    |                              |
|   | بلیک بودهٔ واز محل، وطالبات کی کرسال/منطق ڈیک، محل، وطالبات نے دہری شت دائے ڈیک، محل، طالبات سے سرک کر یہ مطلبا وطالبات کی نیز، اسا مذہ ی<br>میں کہ یہ یہ قدیم محکمہ توریز کہ سکتہ قدیم توریز کرا یہ دیر اور اور محکمہ مطلب میں دیک دیر مطلب کی طرف میں کہ د                                                                                                    |                              |
|   | لدون میر این بری چیسی (۱) سالواتان کے چیسی بری و گاواتان (بلب اور ٹیوب لائٹ) ،الماریان ، LED یک ولان ، کامیڈ پر دوسیلتر (برائے سیم )، جنیور (برائے دیس) – اور جنیور (برائے ایس) –<br>سرب سرب                                                                                                    | کرسیاں،اسا<br>ر د            |
|   | هیلون کی ہولیات:<br>سریک اور کی ایک میں میں کیا دین لکتہ                                                                                                    | سوال مبر٩:                   |
|   | a۔لیا اسلول میں علیمان موجود ہے،بان کسلیے(1) اور ٹیک کسلیے(2) کعظیم۔ b ۔ b ۔ ا معمل خلف کے میدان کا رقبہ عظیم۔<br>یہ علیہ مذہب کہ ایک سرید مذہب کہ بند مذہب کو بالہ تو ایک ایک میں ایک میں معلم کی میدان کا رقبہ عظیم کے میدان کا                                                                                                    |                              |
|   | c دینے کے دستیاب صیوں کے سامان میں سے کا لیک یاز اند پرلشان لکا میں۔( باسٹ بال،حروبال،میں جال، میں میں میں میں میں میں میں میں میں میں                                                                                                    |                              |
|   | علياد طالبت فالعداد بالسلومات<br>( ماليك المن العلم ( ) ( ) ( ) ( ) ( ) ( ) ( ) ( ) ( ) (                                                                                                    | سوال مبر • ا:                |
|   | (۵) موں در چربے اراب سے را مرتا مدین کا تورت ہے ۔ اردور ۲) مسرک (2) اور اسریر کا بیے (3) سی ۔ بردر عبر مہم بیے دیبے سے جائے ۔ س کا در اخد براے حک پر سے والے حکوم واقعا میں (3)<br>(4) کمجان ہے جاتا ہے کہ بیردانی (ذیبر ایری برای کا اور کا ایر برای کی واعقان کر طل دیبالال یہ کہ آن دان میں کی ک                                                                                                 | تور الكصر                    |
|   | (0) چې در کال طلامه ماله او کړا و کړ د یې ۱۸۶۷ کې دوکړ کیا د کړې کې دند کول سے سیاءده کال عکدون کے روپ سے کالہ ک<br>سرال د مها زمار طلامه مالا او کړ تو او دسالة خانوا مع ککھیں                                                                                                    | مراد یں۔<br>جاعق جک          |
|   | ے ماں روسے میں پولوں چاپ کا طور عصر مورک میں ہیں۔<br>(b) اسکول میں اقلیتی طلباء طالبات ہونے کہ صورت میں (1)اور ناہونے کو صورت میں (2) لکھیں (بال ہونے کہ صورت میں طلباء طالبات تقد الکھیں )                                                                                                    |                              |
|   | (۵) سول میں چرون چاری کر میں میں (۱) درمارے کر دیسی (۲) سی جن (۲) کعیس (یال ہونے کہ صورت میں طلباء مطالبات تعداد 10 ا10 اور دیگر مغذوری کی لجانا کے کعیس )<br>(۹) اسکول میں موجود دوخذ دوطالبات ہونے کی صورت میں (1)اور ناہونے کو صورت میں (2) کعیس (یال ہونے کہ صورت میں طلباء طالبات تعداد 10 اور دیگر مغذوری کی لجانا کے کعیس )                                                                  |                              |
|   |                                                                                                    | بيدا فمهران                  |
|   | یکر ساز با یا مان مان میلاد.<br>بر کاری به از ملارختان می فوریکار فرانش کارته ادار ان کارتختان ایکسیس نویت کس عمل کدورد. می مداختا تقدادان ان گرمیتا تقدایکسی                                                                                                    | موال براا.                   |
|   | الرکار کار کار کار کار کار این میر کارک کار میرک کار میگی می میروند کار کاری کار کار کار کار کار کار کار کار کی<br>(ندید ماه جارت کار کار کار کار کار کار کار کار کار کار                                                                                                    |                              |
|   | روت روزها در دونا در مان (۲۰ (Section - ۲۰) مان الدرسان کا من در محکوران دوست در در محکه در محک                                                                                                    |                              |
|   | میں میں میں سے بیار میں میں میں میں میں میں میں میں میں میں                                                                                                    |                              |
|   | لرح حایثی مز تال کر کے درست پُرکرس، به موال صرف قد رایس عملے کیلئے ہے، ڈیللمینٹ پر دوہر یے اسکول جانے والے اسا قذ دکار ادکار ڈمن دس یے میر کرار کی اسل تذو دنیا دی تخواد کا اسکیل (BPS) مت ککھیں ۔                                                                                                    | كوائف احجيىط                 |
|   | اسکوب چې د اېم کند د کانصبا (اسکول بند مه از صدر به بلا مالة میں سرکسی کانصبا لکه سکترین )<br>اسکول سرمتعلق معلوما به فراہم کند د کانصبا (اسکول بند مه اللا ملاقہ میں سرکسی کانصبا لکہ سکترین )                                                                                                    | سوال نمسران:                 |
|   | سون کا مواجع و مساح می و می مدین می مدین که معرف می مدین که ماند می که مدین که مدین که مدین می مدین می مدین می<br>(a) نامو(1) نامو(2) را طفس،(b) ای-میر انگرلس،(b) جنر مرد که میز (1) خواتین که مدین (1) مورد مرکز (1) مدین می مدی                                                                                                    |                              |
|   | (۵) کور (۵) در در ۵) در در ۵) ۵ سالند کاری کا کار چکوری کا کار چکوری (۵) کور چکوری کا بید کار ۲ چکوری کرد.<br>کسلند (4) ککور (۵) د. خط تقدیر کار می کار دیگر کاری کا کار چکوری کار کار کار کار کار کار کار کار کار کار                                                                                                    |                              |
|   | یه ۲۰ میشود .<br>صفر مشتما مدور                                                                                                    |                              |
|   | ہے صلب ایب سے پر سن جماعت حکمان صابحہ طالبات کا عداداد در مصالعہ کی میں موجود ہے، س کی کار کر پر سے کارٹ )، میں یون، ک دورا طول سے کا کہ سے سلک ایپ سے پر کی اور ایس کی میں میں ایک سے کہ میں میں ایک سے کہ میں میں ایک سے کہ میں میں ایک سے کہ میں میں ایک سے کہ میں میں ایک سے کہ میں میں ایک سے کہ میں میں ایک سے کہ میں میں ایک سے کہ میں میں ایک سے کہ میں میں میں میں میں میں میں میں میں میں | لوت: آن قارم<br>جراع مد کرمه |
|   | عان ما جوه موجه مدرمها در بیدر مناحد محل طرف مرک مرکز می بید مرا بید بر ایند بر دید بر در طرف میچ رف در چار می م<br>ما تا کمانه هم مداد در محل محل محلف محلف محلف محلف محلف محلف م                                                                                                    | معلوا بہ ملسک                |
|   | ون بر یالارل کردانچا می دند.<br>مستقب الارل کردانچا می دند.<br>مستقب الارل کردانچا می دند.                                                                                                    | ميورات من                    |
|   | ارم کے ساتھ مندردونہ ڈیل گھویہ کے لرویب مائٹ پراپلوڈ کرنی ہوئی (ویب سائٹ کی تصلیماً تپ اپنے "Local Support Unit<br>سرم جن ماند میں میں میں میں میں میں میں میں میں میں                                                                                                    | مدایات:اس فا                 |
|   | بل کلال میں بیٹھے ہونے دوران مدریس کی صوریہ 2۔حاضراسا تذہ کی صوریہ 3۔ممارت کی صوریر (اندرو کی وہیرو کی)،4۔ بنیاد کی سومیرہ 5۔اسلول میں موجودہ ریکارڈ کی صوریر<br>میں میں میں بیٹ ج                                                                                                    | 1-حاصر بچوں<br>- سربر        |
|   | ا <i>سز الیب ا</i> میدان وعیرو کی صور<br>بر است از میران و عمر و کی صور ک                                                                                                    | 6_ کمرول/ ۵<br>•             |
|   | یفارم سپودٹ یونٹ ،محکمہ اسکول علیم وخواند کی ،حکومتِ سندھ پلاٹ مبر E/1-E/1، علی مبر 48 ، بلاک6 ،PECHS ، زسری ، شاہرانے صیل ، کرا پتی ۔                                                                                                    | الفس کا پتہ: رہ              |
|   |                                                                                                    |                              |